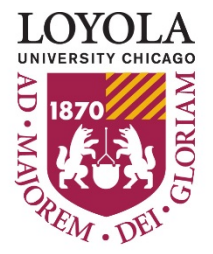

Preparing people to lead extraordinary lives

## Find your current Gift available balance using Business Intelligence (BI) Reports

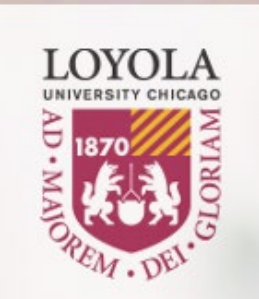

Navigate to the BI login page, <u>https://bi.luc.edu/</u>. Use your Loyola UVID and password to access the BI portal.

### **Business Intelligence Login**

| Password: | ••••••    |
|-----------|-----------|
|           |           |
|           |           |
|           | Access Bl |

Once you log in, look at the Portals on the left side of the screen. Under Finance, choose, *Gift Summary and Detail*.

\*Please note\* Your view may differ from the view displayed in this tutorial, depending on your level of access. The title of the report will remain the same, though, so always look for the title of the report listed here. 
 Image: Construction of the second system
 Image: Construction of the second system
 Image: Construction of the second system
 Image: Construction of the second system
 Image: Construction of the second system
 Image: Construction of the second system
 Image: Construction of the second system
 Image: Construction of the second system
 Image: Construction of the second system
 Image: Construction of the second system
 Image: Construction of the second system
 Image: Construction of the second system
 Image: Construction of the second system
 Image: Construction of the second system
 Image: Construction of the second system
 Image: Construction of the second system
 Image: Construction of the second system
 Image: Construction of the second system
 Image: Construction of the second system
 Image: Construction of the second system
 Image: Construction of the second system
 Image: Construction of the second system
 Image: Construction of the second system
 Image: Construction of the second system
 Image: Construction of the second system
 Image: Construction of the second system
 Image: Construction of the second system
 Image: Construction of the second system
 Image: Construction of the second system
 Image: Construction of the second system
 Image: Construction of the second system
 Image: Construction of the second system
 Image: Construction of the second system
 Image: Construction of the second system
 Image: Construction of the second system

- 🕶 🔢 Portals
  - Finance
  - 🕨 🏐 Welcome Portal

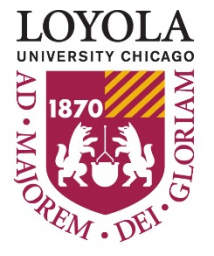

Preparing people to lead extraordinary lives

# LOYOLA

#### Select a Report Report Output 👻 Gift Summary and Detail - 2xxxxx 💌 💐 Filter Loyola University Chicago Content 🕶 🚞 Finance 🕶 🚞 Financial Reports **Gift Summary and Detail Report** Accounting Unit Reports Select the desired year and month Agency Account Balances - 198xxx Select Parameters AU Summary and Detail you wish to view, as well as the AU Summary Reports by Level Fiscal Year: **Accounting Unit. Detailed expenses** 2018 ۲ Carry Forward Balances - 67xxxx Endowment Balances - 4xxxxx Period: can be viewed if desired by choosing 12 - June ٠ Gift Balances - 2xxxxx Sample Gift AU Accounting Unit: to include them in the Expense Detail Gift Summary and Detail - 2xxxxx Gift Summary by Level - 2xxxxx section. Make selections for additional detail: mi Medical RE Balances - 31xxxx 🚾 P&L Summary Reports by Level Transaction Data: Do not Include Revenue & Expense Analysis by Level Payroll Data: Do not Include Capital Reports Detail Reports Commitment Data: Do not include ٠ ► Documentation Financial Aid Detail ► Grant & Research Reports Student Financial Detail Report Controls SPA tavorites Select an Output PDF v Reports can be run in PDF or Excel formats. Big Portals Format: Choose your output format and click Run Run Report **Report.**

## Find your current Gift available balance using Business Intelligence (BI) Reports

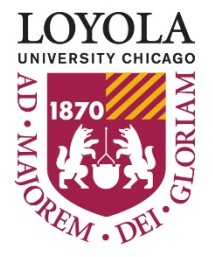

## Find your current Gift available balance using Business Intelligence (BI) Reports

Preparing people to lead extraordinary lives

| UNIVERSITY CHICAGO                                                                                              | Loyola University Chicago<br>Accounting Unit Summary<br>2XXXXX – SAMPLE GIFT<br>Period 12, Fiscal Year 2018 |                            |                            | PI:<br>Status:             | Active                     |                                                        |
|----------------------------------------------------------------------------------------------------|----------------------------------------------------------------------------------------------------|----------------------------|----------------------------|----------------------------|----------------------------|--------------------------------------------------------|
| Preparing people to lead extraordinary lives                                                                    | 2018                                                                                                    | 2017                       | 2016                       |                            | 2014                       |                                                        |
| Beginning Balance<br>2830 TEMP RESTRICTED NET ASSETS<br>Total Beginning Balance                                 | (21,628.71)<br>(21,628.71)                                                                                  | (21,628.71)<br>(21,628.71) | (21,628.71)<br>(21,628.71) | (21,628.71)<br>(21,628.71) | (21,628.71)<br>(21,628.71) |                                                        |
| Transfer<br>2831 TRANSFER OF NET ASSETS - TEMP<br>Total Transfer                                                | 00                                                                                                    | .00.                       | .00.                       | .00<br>.00                 | .00                        | The Available balance is<br>displayed in the left-hand |
| Expenses<br>6310 PROF DEVELOPMENT, MEETINGS<br>Total Expenses                                                   | <u>3,000.00</u><br><b>3,000.00</b>                                                                          | .00.<br>.00                | .00.<br>.00                | .00<br>.00                 | .00.<br>.00                | page where it says "Ending<br>Balance"                 |
| Revenue/Expenses, Net<br>Ending Balance<br>(Negative = Available, Positive= Deficit)                            | 3.000.00<br>(18,628.71)                                                                                     | .00<br>(21,628.71)         | .00<br>(21,628.71)         | .00<br>(21,628.71)         | .00<br>(21,628.71)         |                                                        |
| Net Assets Released<br>4170 NET ASSETS RELEASED<br>8170 NET ASSETS RELEASED - TEMP<br>Total Net Assets Released | (3,000.00)<br>3,000.00<br>                                                                                  | .00.<br>.00.               | .00.<br>.00.               | .00.<br>00.<br><b>00.</b>  | .00.<br>                   |                                                        |